株主様専用オンラインサイト

## 「Engagement Portal」(エンゲージメントポータル)操作方法のご案内

株主様専用オンラインサイト「Engagement Portal」(以下、エンゲージメントポータル)にて、『株主様 説明会』の「事後配信」「当日質問一覧」をご視聴いただけます。

ご視聴に当っては、下記操作方法をご参照の上、ご高覧くださいますよう お願い申し上げます。

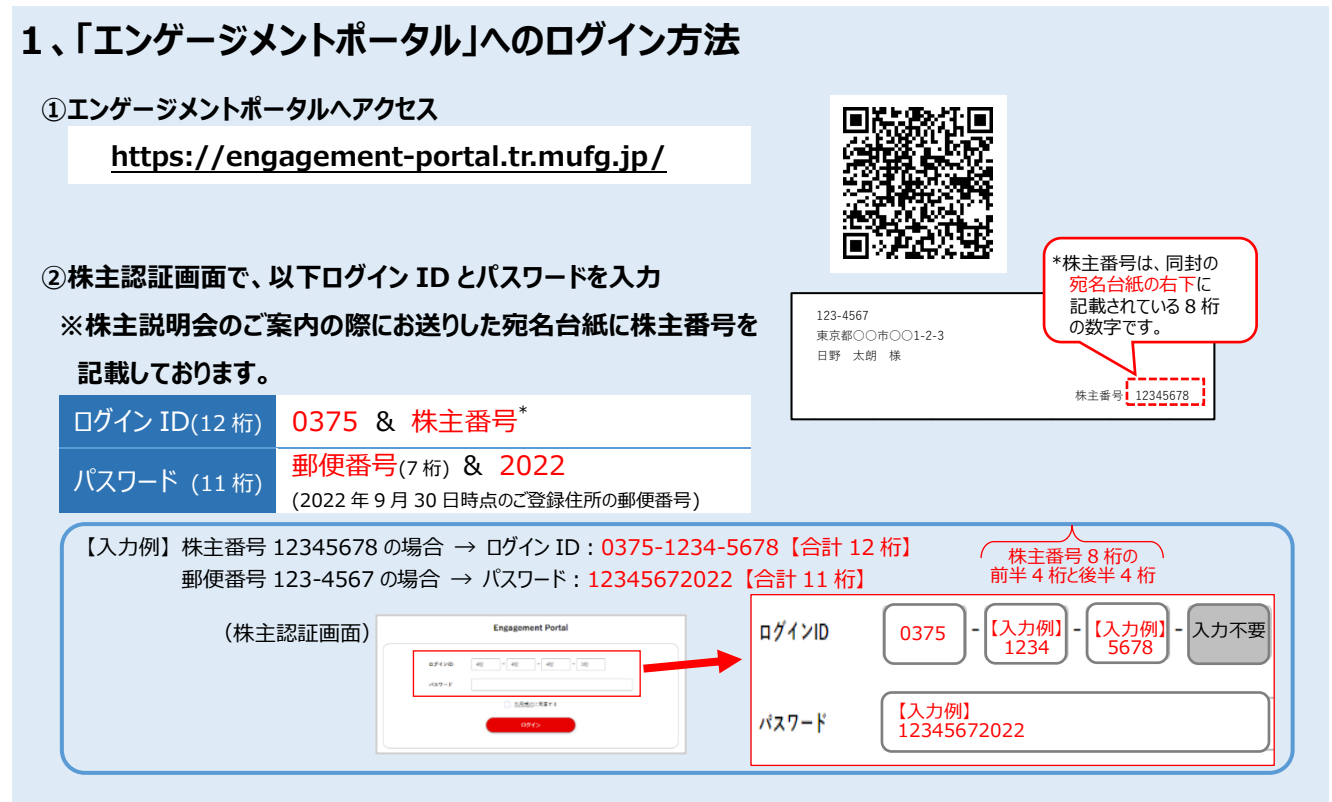

③利用規約をご確認の上、「利用規約に同意する」にチェックし、「ログイン」ボタンをクリックください。

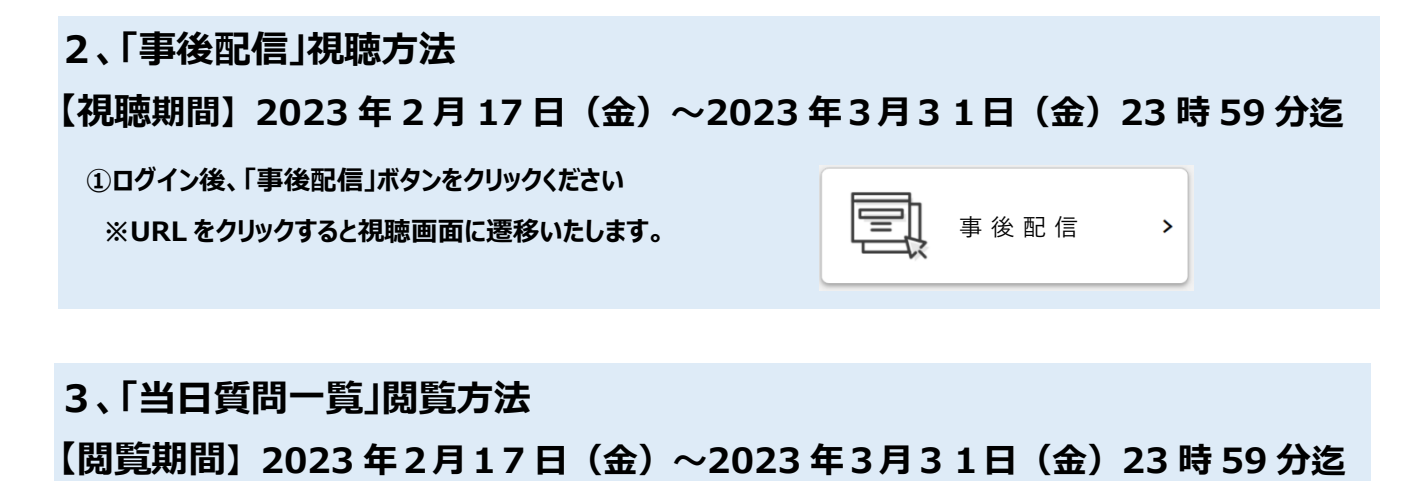

ログイン後、「当日質問一覧」ボタンをクリックください
※URLをクリックすると閲覧画面に遷移いたします。

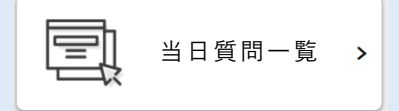

【ご留意事項】

- ・ご使用の端末やインターネットの接続環境により、映像や音声に不具合が生じる場合がありますの であらかじめご了承ください。
- ・本サイトをご利用いただくための通信料金等は、各株主様のご負担となります。

【推奨環境】

本サイトの推奨環境は以下の通りです。

なお、Internet Explorer はご利用いただけませんので以下ブラウザをご利用ください。

|       | PC             |             | モバイル    |          |             |
|-------|----------------|-------------|---------|----------|-------------|
|       | Windows        | Macintosh   | iPad    | iPhone   | Android     |
| OS    | Windows 10 以降  | MacOS X     | iPadOS  | iOS 14.0 | Android 9.0 |
|       |                | 10.13 (High | 14.0 以降 | 以降       | 以降          |
|       |                | Sierra) 以降  |         |          |             |
| ブラウザ  | Google Chrome、 | Safari      | Safari  | Safari   | Google      |
| *各種最新 | Microsoft      | Google      |         |          | Chrome      |
|       | Edge(Chromium) | Chrome      |         |          |             |

※上記環境においても通信環境や端末により正常に動作しない場合がございます。